Инструкция

# **ZOOM:** Пошаговое руководство

Открытый университет Сколково

#### Что такое ZOOM

Zoom — это платформа для видеоконференцсвязи, которая позволяет организовать удаленную коммуникацию через веб-камеру на компьютере, телефоне или планшете.

В бесплатной версии существует ограничение в 40 минут. Но вы сразу же можете создать новый сеанс.

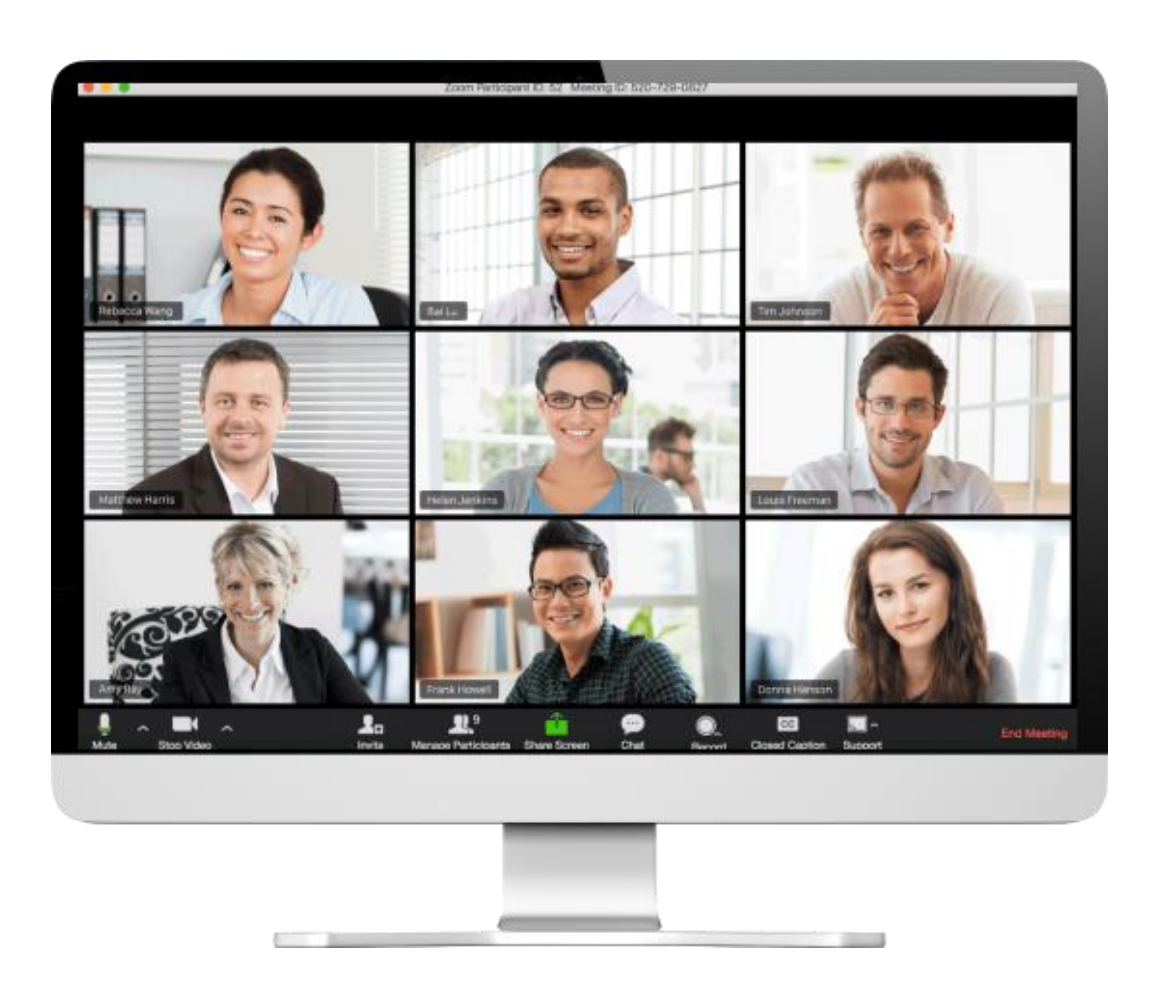

1. Выберите, куда вы хотите установить программу:

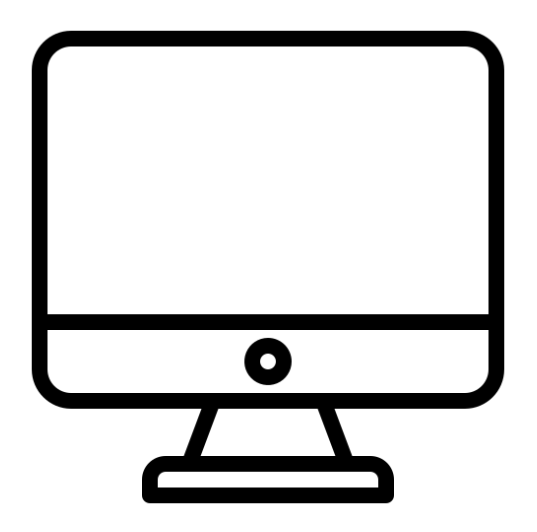

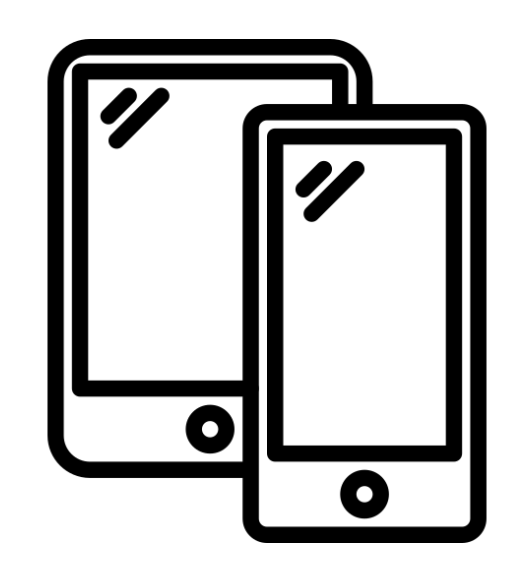

На странице <u>https://zoom.us/download</u> выберите Клиент Zoom для конференций Если у вас iPhone или iPad кликните здесь Если у вас Android кликните здесь

2. Создайте свой аккаунт, с которого вы будете создавать видеоконференции

Если уже регистрировались, переходите к пункту #5

- Запустите программу и выберите Войти в
- Нажмите Зарегистрироваться бесплатно

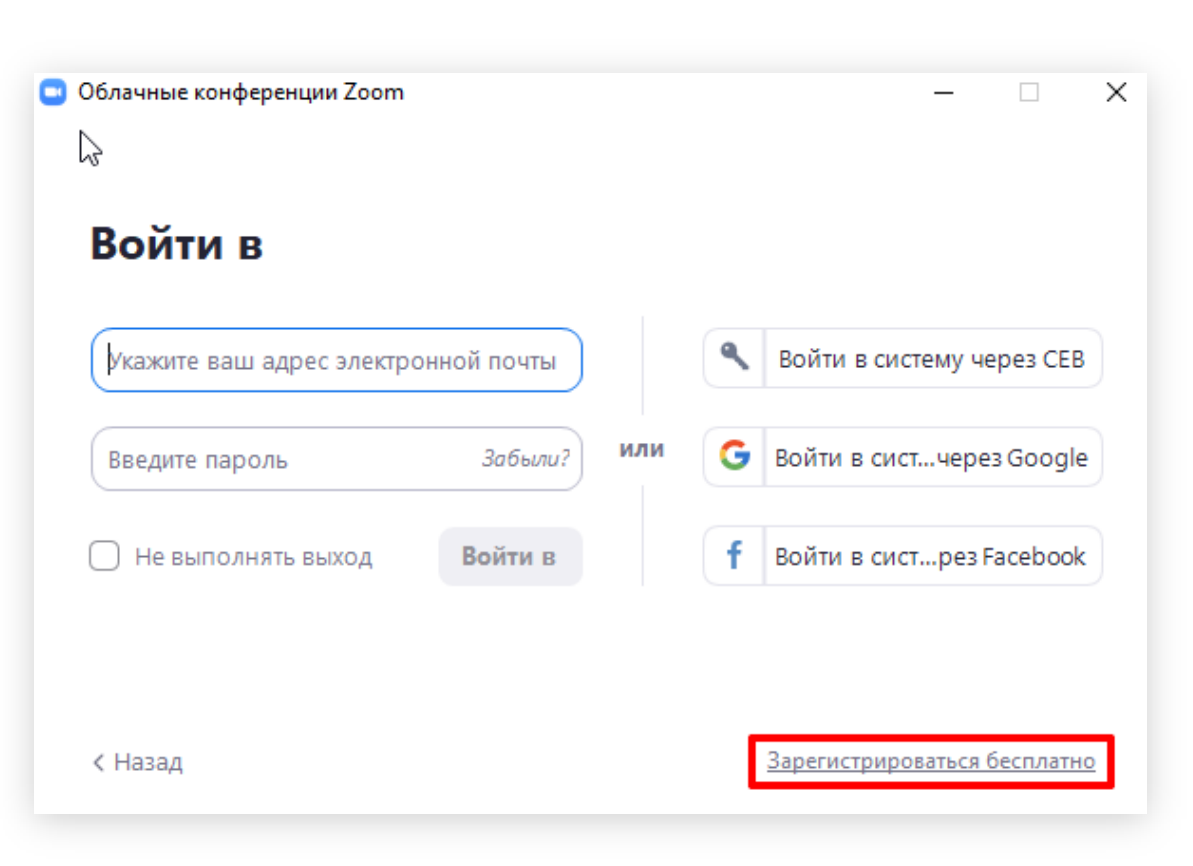

 При регистрации укажите свой Email и проверочный код, который покажет система

Проверочный код – это не пароль, он используется для защиты системы от спама

 После этого на указанный Email будет выслано письмо, в котором будет ссылка с подтверждением.

Если вы не увидите этого письма во Входящих, проверьте папку Спам

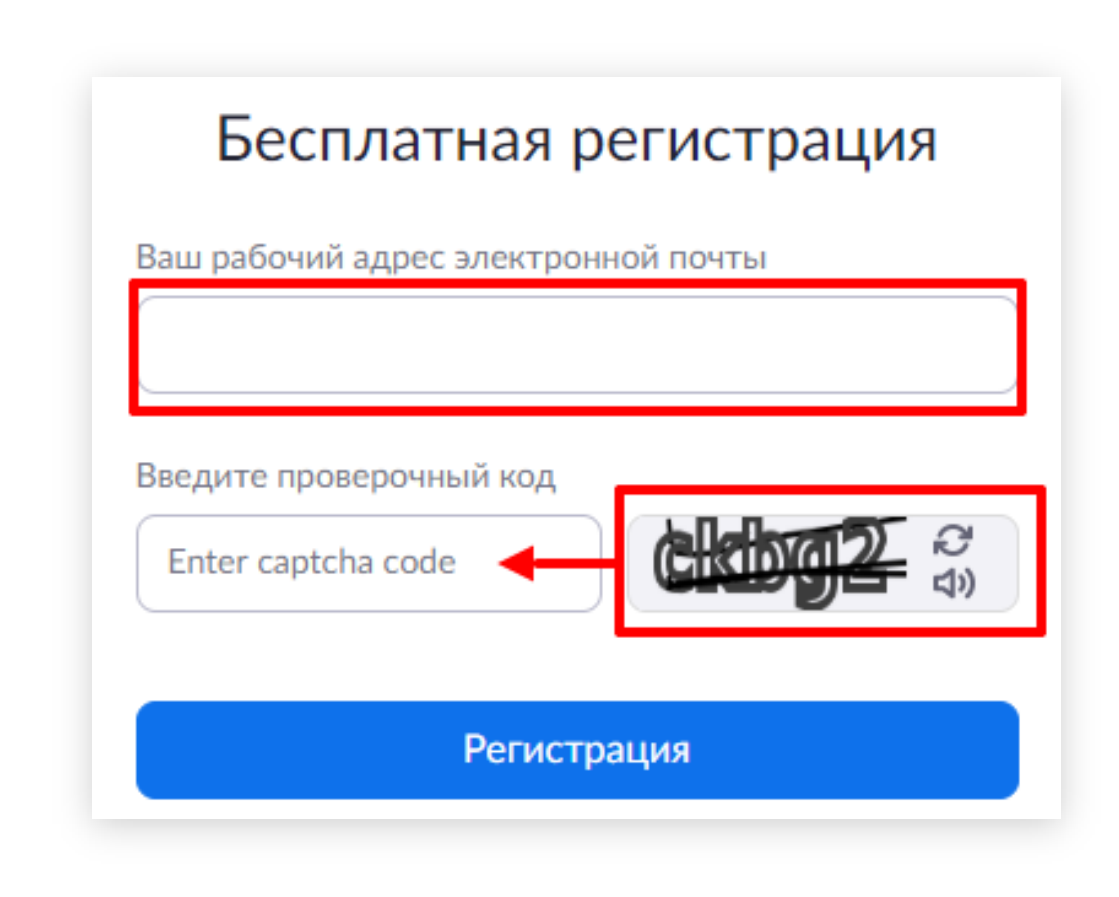

 Необходимо перейти по ссылке из письма и указать свое настоящее имя и фамилию (под этим именем вас будут видеть участники), придумать пароль.

5. После этого в программе Zoom вводим логин и пароль, нажимаем **Войти в** 

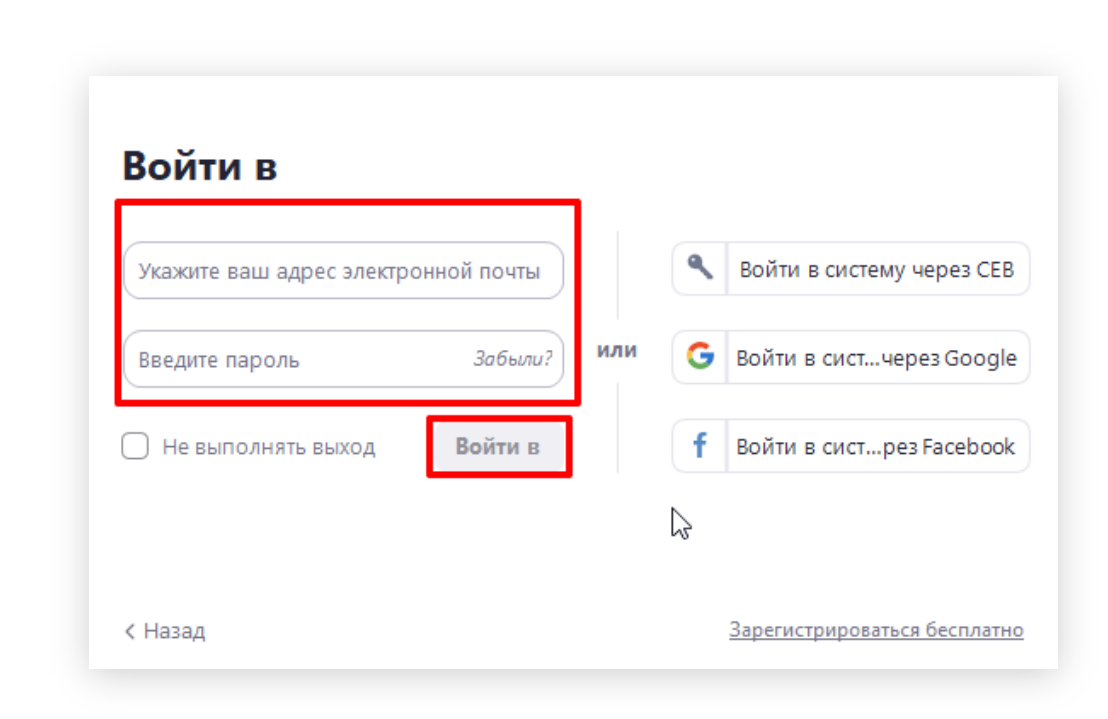

6. Все! Вы закончили установку и теперь можете создавать конференции.

Для создания новой конференции каждый раз вы нажимаете на главном экране Запланировать конференцию.

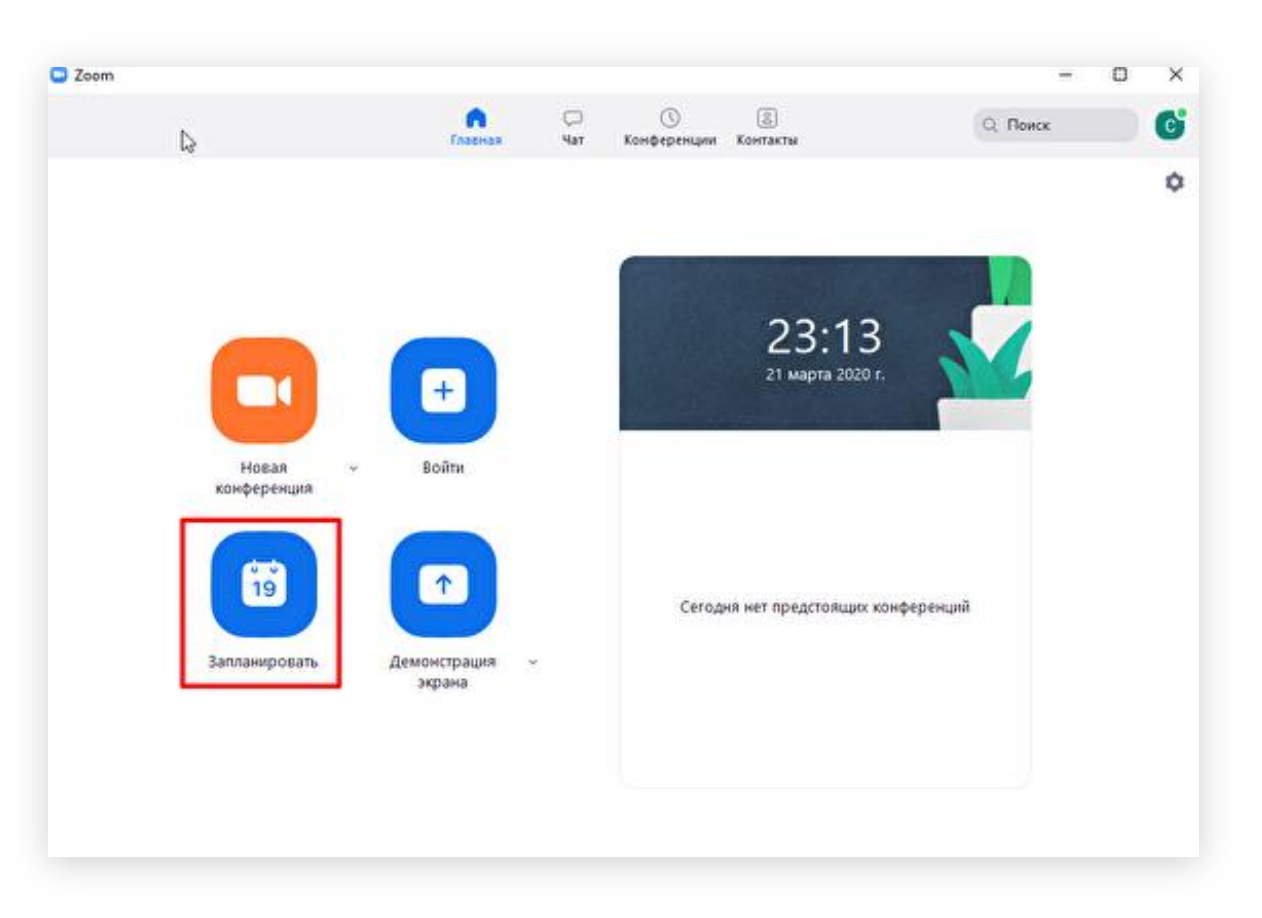

7

Для каждой онлайн сессии вам необходимо создавать отдельную конференцию.

Обратите внимание! В бесплатной версии существует ограничение **в 40 минут**. Но вы сразу же можете создать новый сеанс.

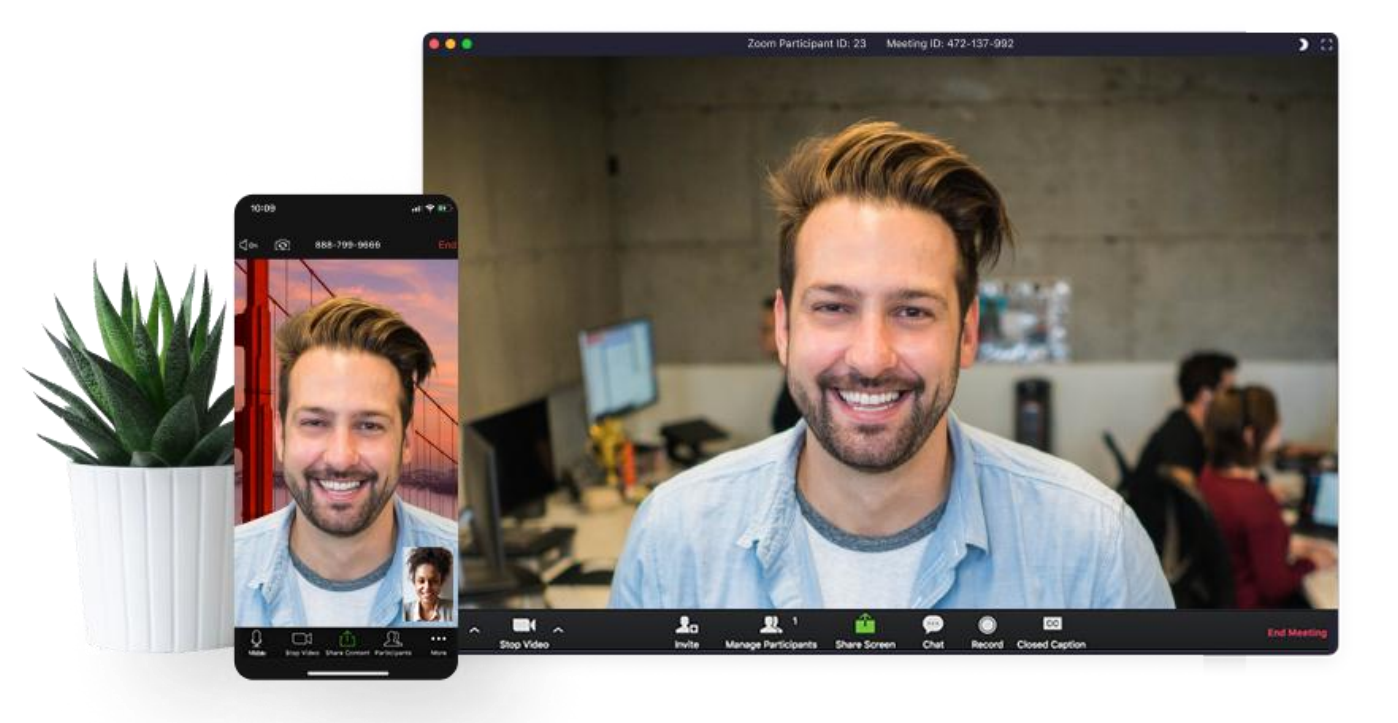

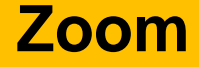

- Указываем в теме название конференции и фамилию организатора
- 2. Далее указываем как на примере
- В разделе Календарь, вы можете выбрать тот календарь, который используете

#### Запланировать конференцию

| Повторяющаяся і                                                                                                    | сонференция                                                                       |                                                                                         |
|----------------------------------------------------------------------------------------------------|-----------------------------------------------------------------------------------|-----------------------------------------------------------------------------------------|
| Не забудьте отмети                                                                                                    | ть повторение в своем календарном при                                             | глашении                                                                                |
| Идентификатор ко                                                                                                    | нференции                                                                         |                                                                                         |
| Создать автомати                                                                                                    | чески 🔘 Идентификатор персон                                                      | альной конференции 341-546-9221                                                         |
| Тароль                                                                                                    |                                                                                   |                                                                                         |
|                                                                                                    | конференции                                                                       |                                                                                         |
|                                                                                                    |                                                                                   |                                                                                         |
| Видеоизображение                                                                                                    | 2                                                                                 |                                                                                         |
| Видеоизображения<br>Организатор: 🔾 Вкл                                                                                                    | е<br>. О Выкл. Участники: 🔾 Вкл.                                                  | 🔵 Выкл.                                                                                 |
| Видеоизображения<br>Организатор: О Вкл<br>Звук                                                                                                    | а<br>а. — Выкл. Участники: 🔿 Вкл.                                                 | 🔵 Выкл.                                                                                 |
| Эпребуется парола Видеоизображения Эпрганизатор:  Вкл Ввук Телефон                                                                                                    | а<br>. Выкл. Участники: Вкл.<br>Звук компьютера                                   | <ul> <li>Выкл.</li> <li>Звук телефона и компьютера</li> </ul>                           |
| Видеоизображении<br>Организатор: О Вкл<br>Ввук<br>Телефон<br>Набрать номер из Р                                                                                                    | а<br>. О Выкл. Участники: О Вкл.<br>О Звук компьютера<br>едактировать             | <ul> <li>Выкл.</li> <li>Звук телефона и компьютера</li> </ul>                           |
| <ul> <li>пресустся парола</li> <li>Видеоизображение</li> <li>Организатор: О Вкл</li> <li>Ввук</li> <li>Телефон</li> <li>Набрать номер из Р</li> <li>Календарь</li> </ul>                                          | е<br>Выкл. Участники: О Вкл.<br>Звук компьютера<br>едактировать                   | <ul> <li>Выкл.</li> <li>Звук телефона и компьютера</li> </ul>                           |
| <ul> <li>ресустся парола</li> <li>Видеоизображение</li> <li>Организатор: Вкл</li> <li>Ввук</li> <li>Телефон</li> <li>Набрать номер из Р</li> <li>(алендарь</li> <li>Outlook</li> </ul>                            | е<br>Выкл. Участники: Вкл.<br>Звук компьютера<br>едактировать<br>Google Календарь | <ul> <li>Выкл.</li> <li>Звук телефона и компьютера</li> <li>Другие календари</li> </ul> |
| <ul> <li>урсоустся парола</li> <li>Зидеоизображение</li> <li>Организатор: Вкл</li> <li>Ввук</li> <li>Телефон</li> <li>Набрать номер из Р</li> <li>Салендарь</li> <li>Outlook</li> <li>Расширенные пара</li> </ul> | е<br>Выкл. Участники: Вкл.<br>Звук компьютера<br>едактировать<br>Google Календарь | <ul> <li>Выкл.</li> <li>Звук телефона и компьютера</li> <li>Другие календари</li> </ul> |

 Раскройте вкладку Расширенные параметры и установите галочки как указано на примере.

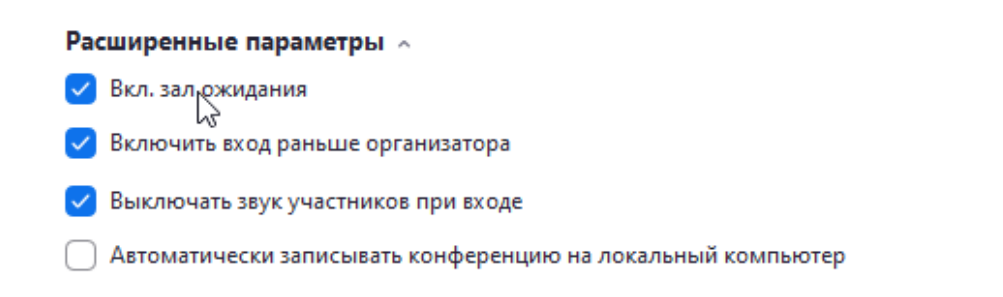

Запланировать

 Все! Конференция запланирована. Посмотреть все конференции можно во вкладке Конференции.

Также конференция будет видна в вашем календаре Outlook / Google Calendar / или другой, который вы используете.

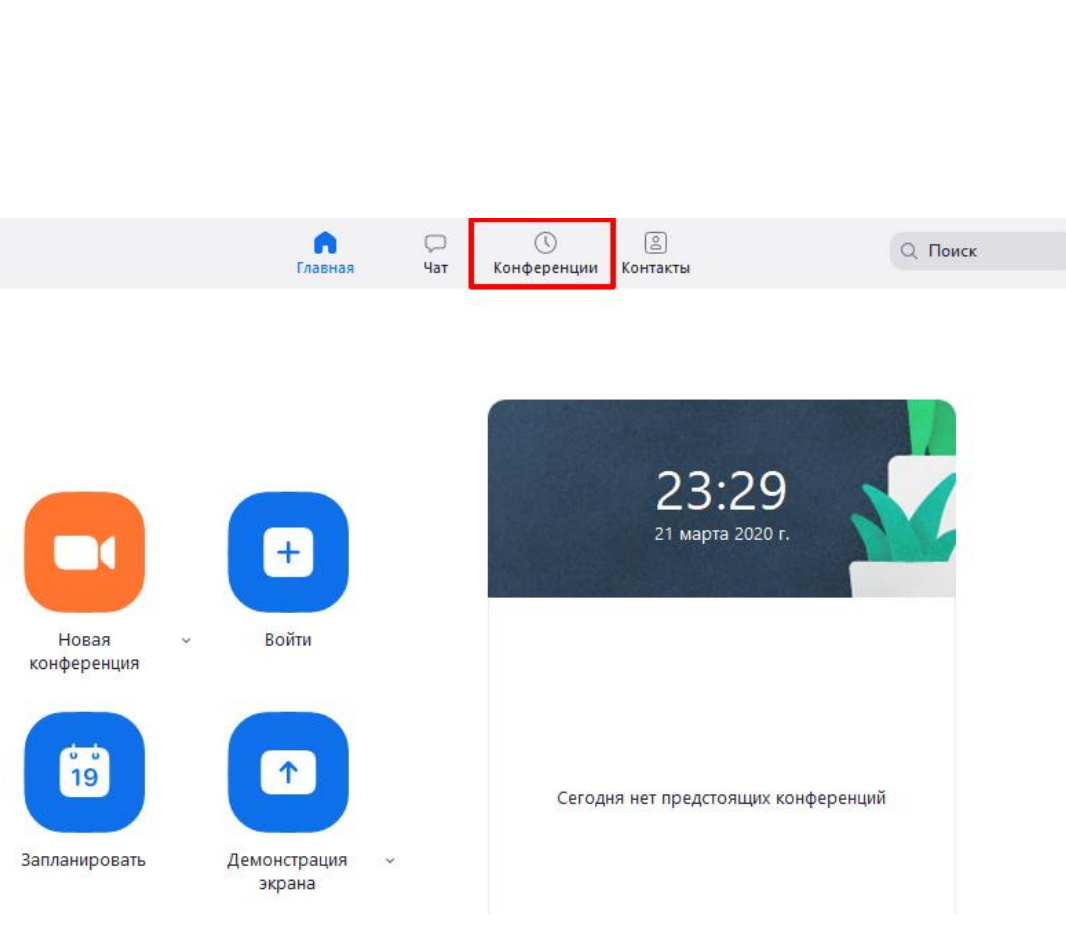

Список запланированных конференций отображается в программе слева.

- У каждой конференции есть свой идентификатор, который не меняется.
- Для того чтобы участники смогли зайти в конференцию, вам нужно сообщить им этот идентификатор.

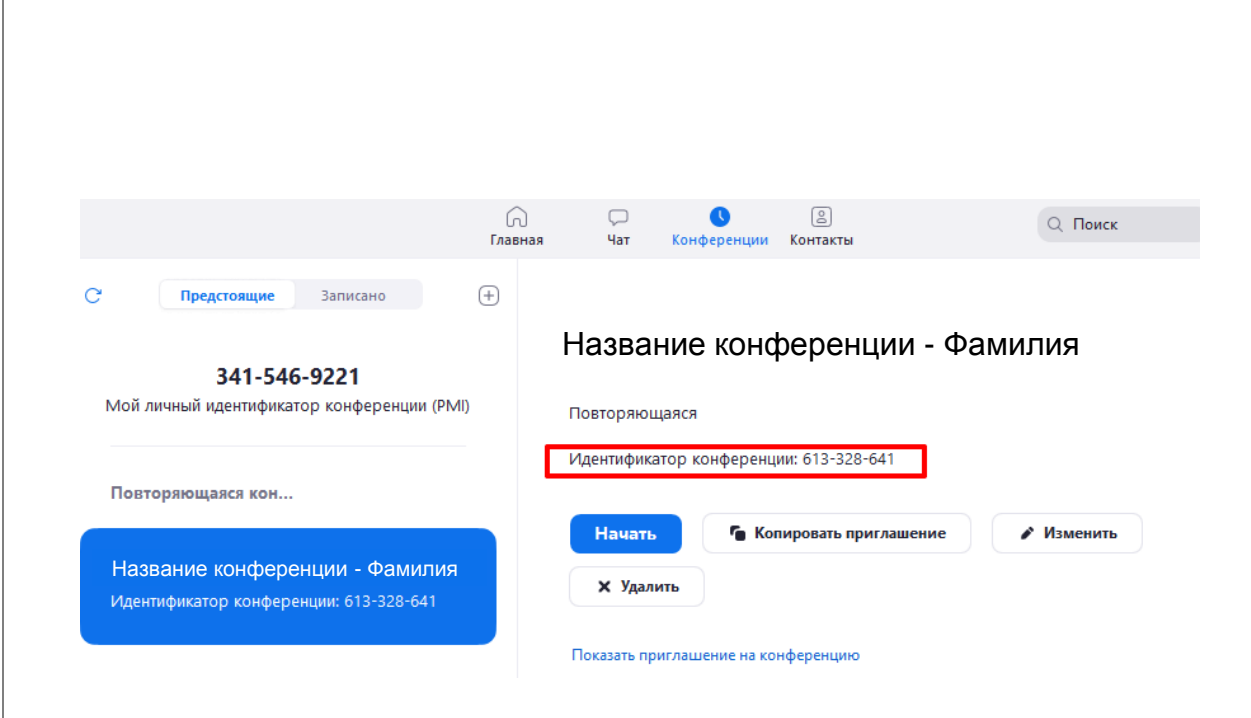

Чтобы участники знали о запланированной конференции, организатор может отправить приглашение всем двумя способами:

- В календаре Outlook / Google пригласить всех участников на встречу/событие, которое было создано при планировании конференции, указав ссылку на вход в конференцию Zoom и идентификатор конференции.
- 2. Отправить рассылку участникам с идентификатором конференции

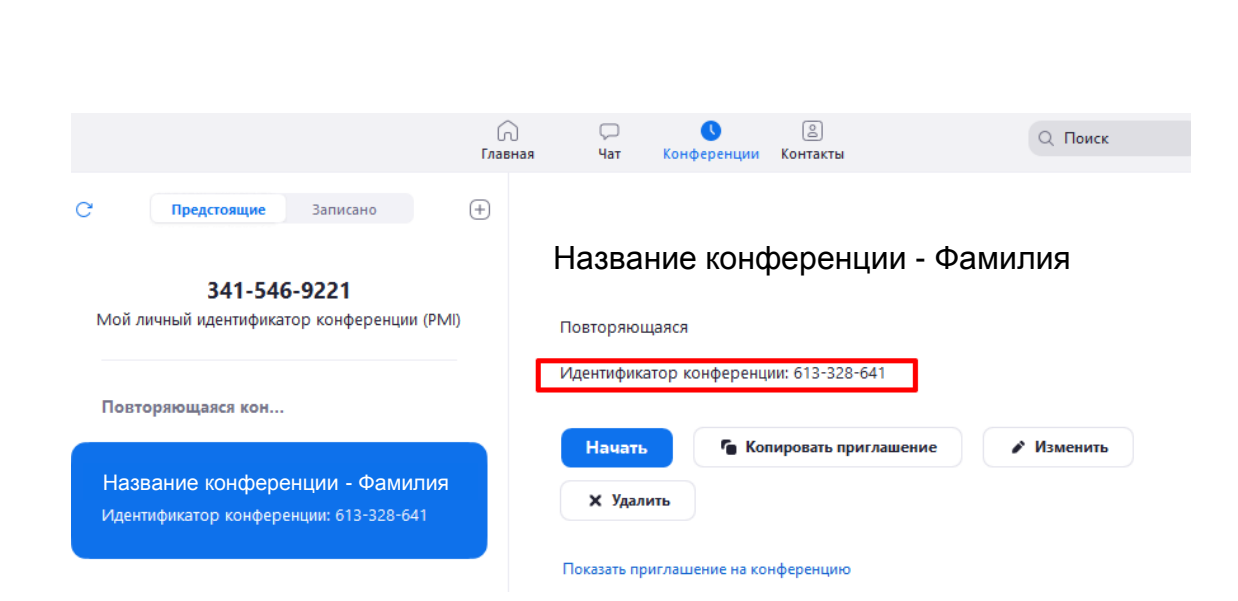

Zoom

# Начало конференции

# Начало конференции для организатора

 Для начала онлайн-сессии, необходимо нажать вкладку конференции, выбрать нужную конференцию и нажать кнопку Начать

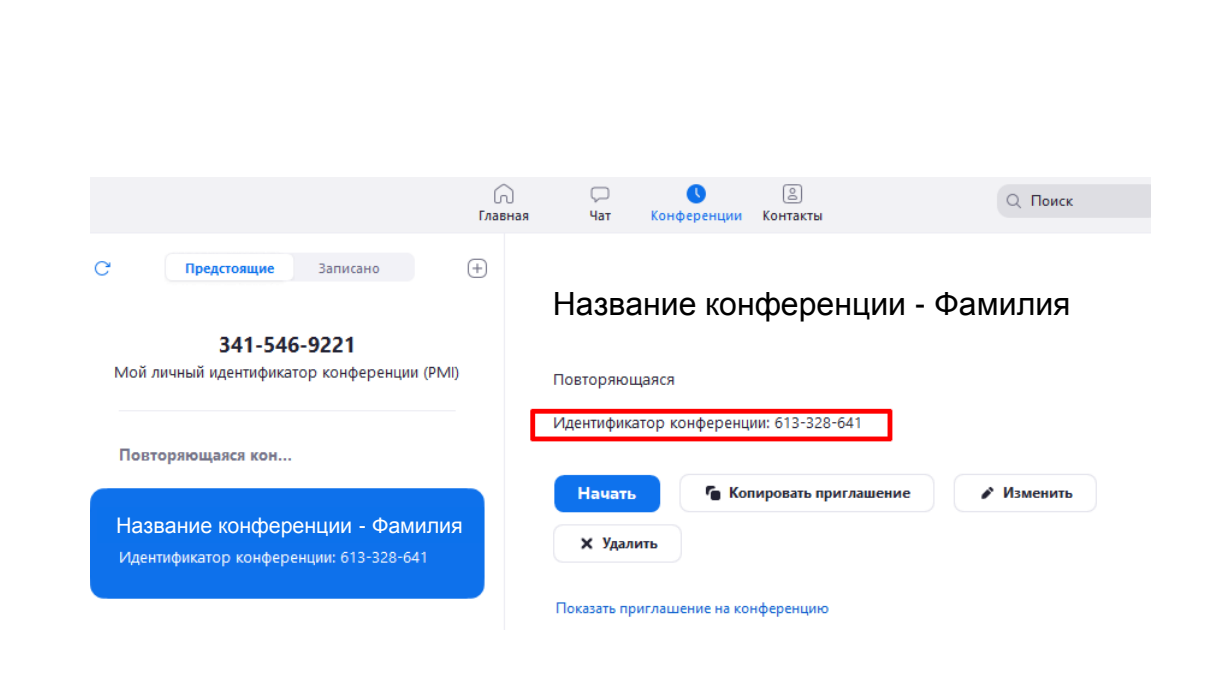

# Начало конференции для организатора

- Сразу же можно отключить звук у участников, чтобы не было шумно. При этом попросить держать камеры включенными. Это позволит сохранить зрительный контакт
- Для этого нужно нажать кнопку Выключить звук для всех, поставив при этом галочку Разрешить участникам включать свой звук.
- Это означает, что звук у участников будет выключен, но если организатору нужно спросить кого-либо, участник может нажать пробел и говорить, при этом его микрофон включится, и все услышат его ответ.

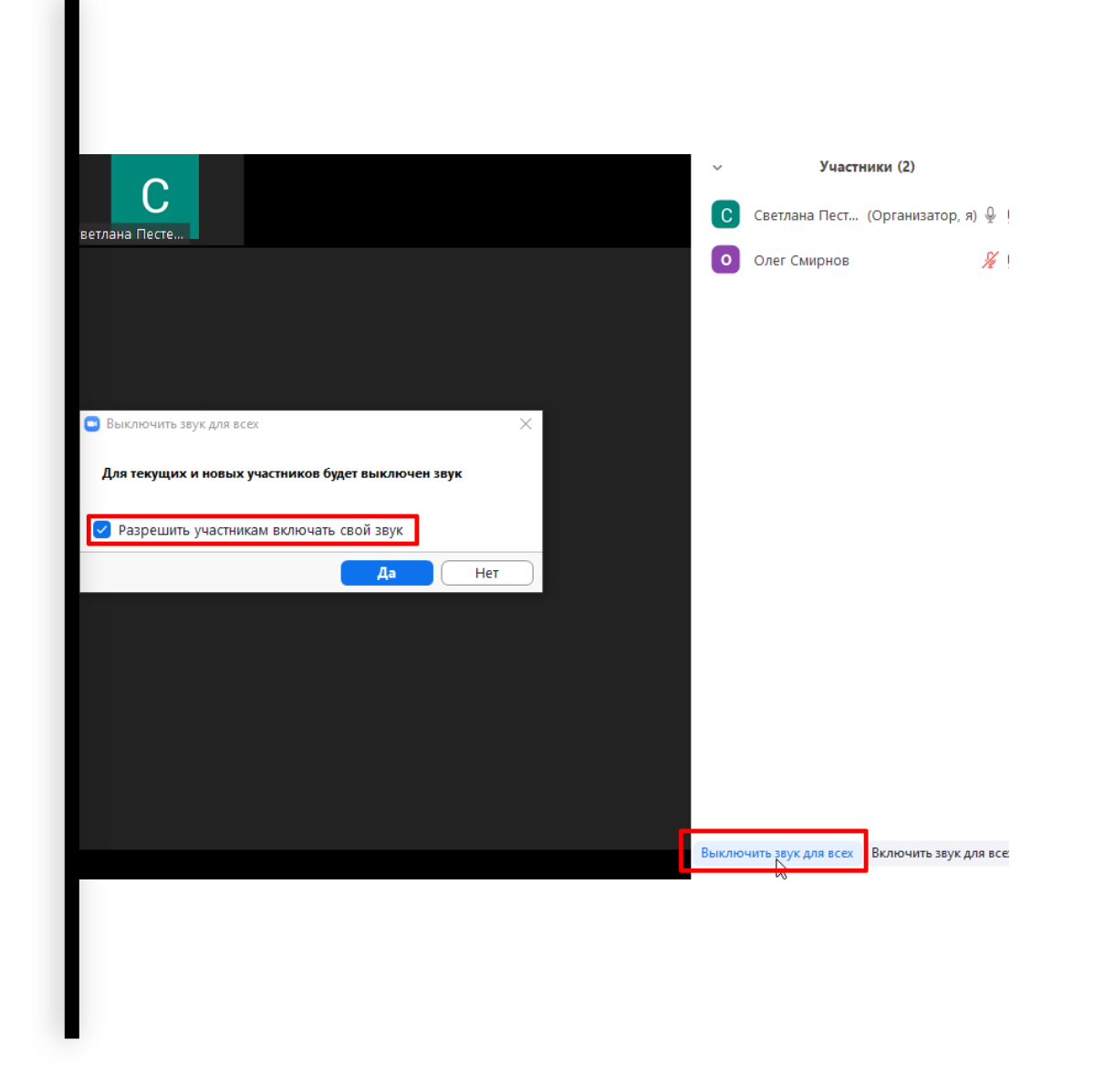

#### Конференция в закрытом формате

Чтобы конференция проводилась в закрытом формате, при ее планировании организатор включает функцию Вкл. зал ожидания.

- Участники при входе на конференцию • попадают в Зал ожидания.
- Организатор лично запускает участников ٠ в конференцию, проверяет, чтобы не пришел случайный человек. При наведении курсора на человека появляется кнопка Принять. Также есть кнопка Принять всех.

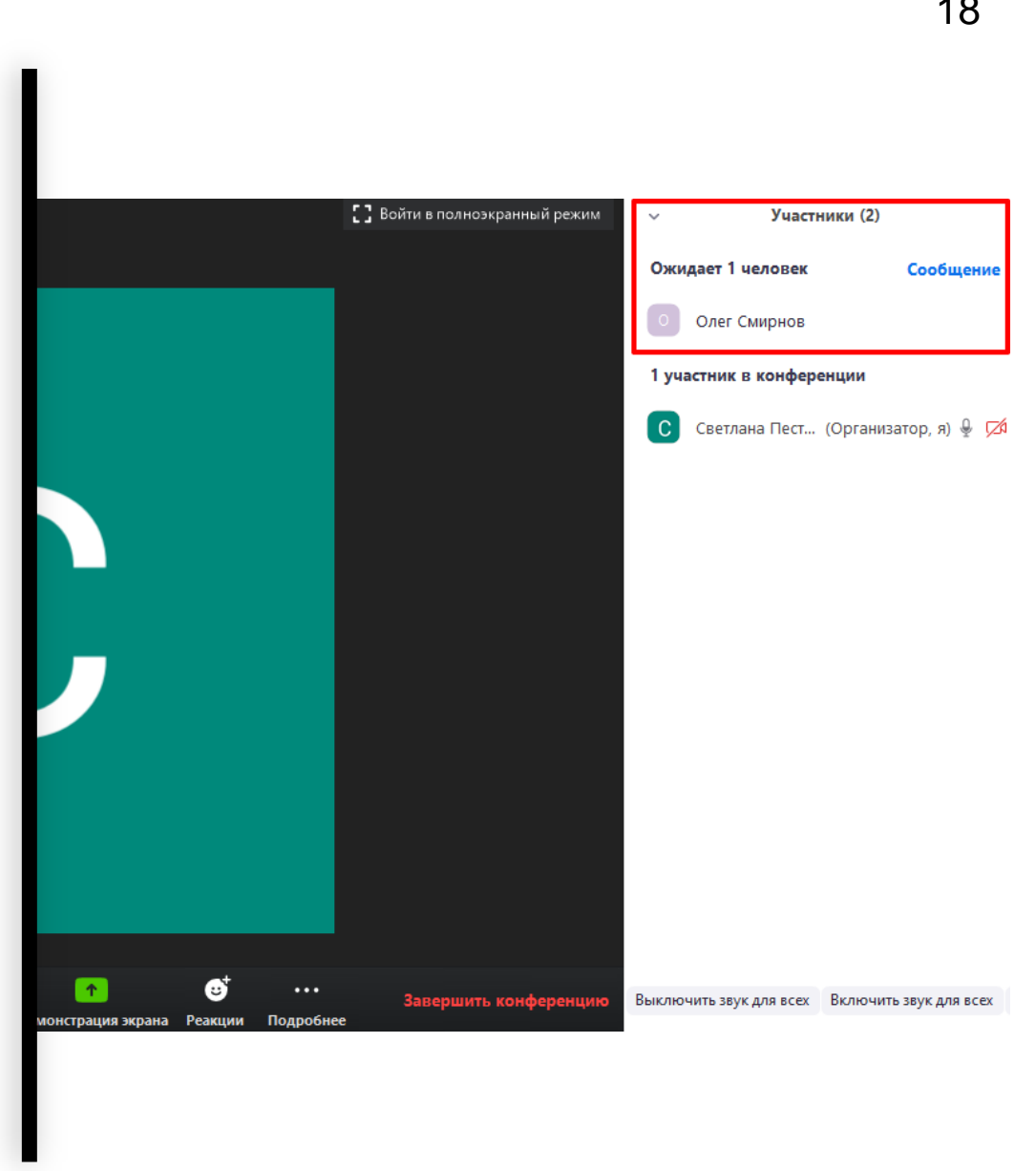

# Начало конференции для участника

Участник может присоединиться к конференции двумя способами:

- 1. Переходит по ссылке, которую отправил организатор
- Или в программе на главном экране нажимает на кнопку Войти и указывает Идентификатор конференции, который отправил организатор

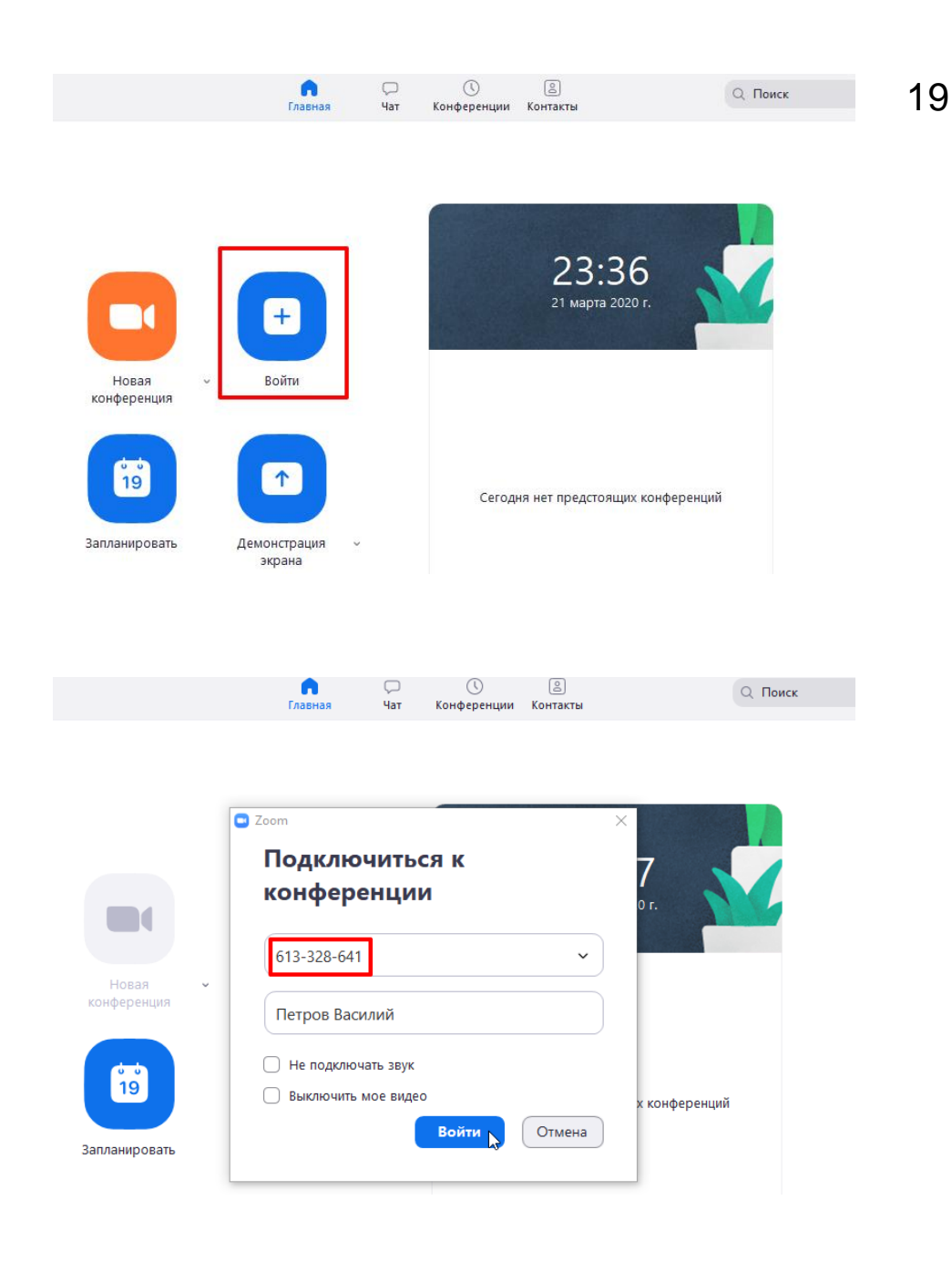

#### Демонстрация экрана

Организатор может демонстрировать экран участникам, для этого нужно нажать кнопку **Демонстрация экрана**.

#### Можно выбрать:

- Демонстрация всего компьютера (то есть все видят, что организатор делает на компьютере)
- Доска сообщений (можно рисовать схемы, формулы и пр.)
- Любые фотографии, презентации, видео (для этого нужно открыть файл на своем компьютере, а затем во вкладке Демонстрация включить)

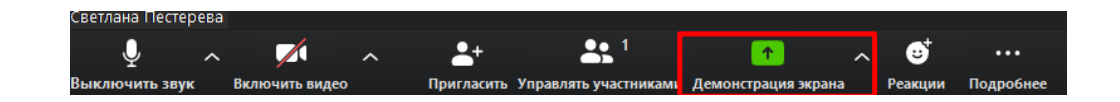

#### Появляется окно выбора:

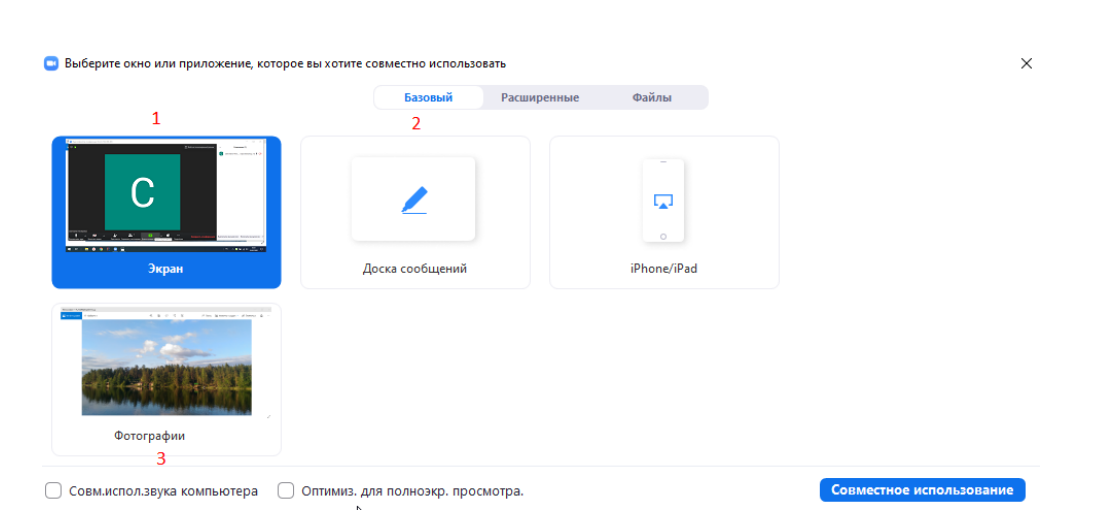

#### Нижняя панель

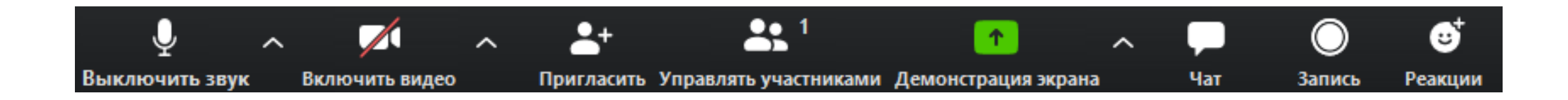

- Управление звуком можно включить и выключить свой звук
- Управление видео можно включить и выключить свою камеру
- Управлять участниками при нажатии открывает и закрывает окно с участниками
- Демонстрация экрана позволяет демонстрировать свой экран
- Чат при нажатии открывает и закрывает окно чата, можно общаться с участниками
- Запись при нажатии можно записать конференции в формате аудио/видео (на компьютер)

#### Окончание конференции

Конференция завершается при нажатии на кнопку **Завершить конференцию**. Также можно нажать на крестик в правом верхнем углу.

- Обязательно выбираем Завершить конференцию для всех.
- Если нажать просто **Выйти** из конференции, конференция не закончится, она продолжится уже без организатора.

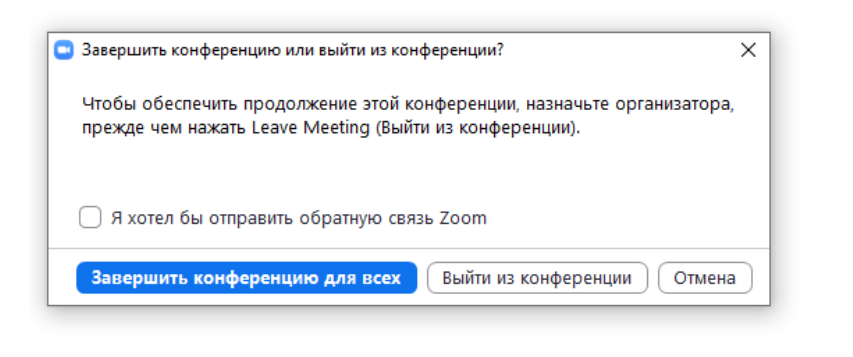

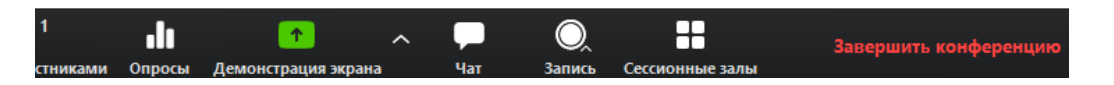

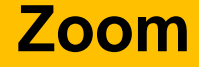

# Если вдруг что-то пошло не так ...

## Настройки

Программу можно дополнительно настроить для ваших целей и задач. Все настройки есть во вкладке **Настройки**.

Для этого нажмите на шестеренку как на скриншоте справа.

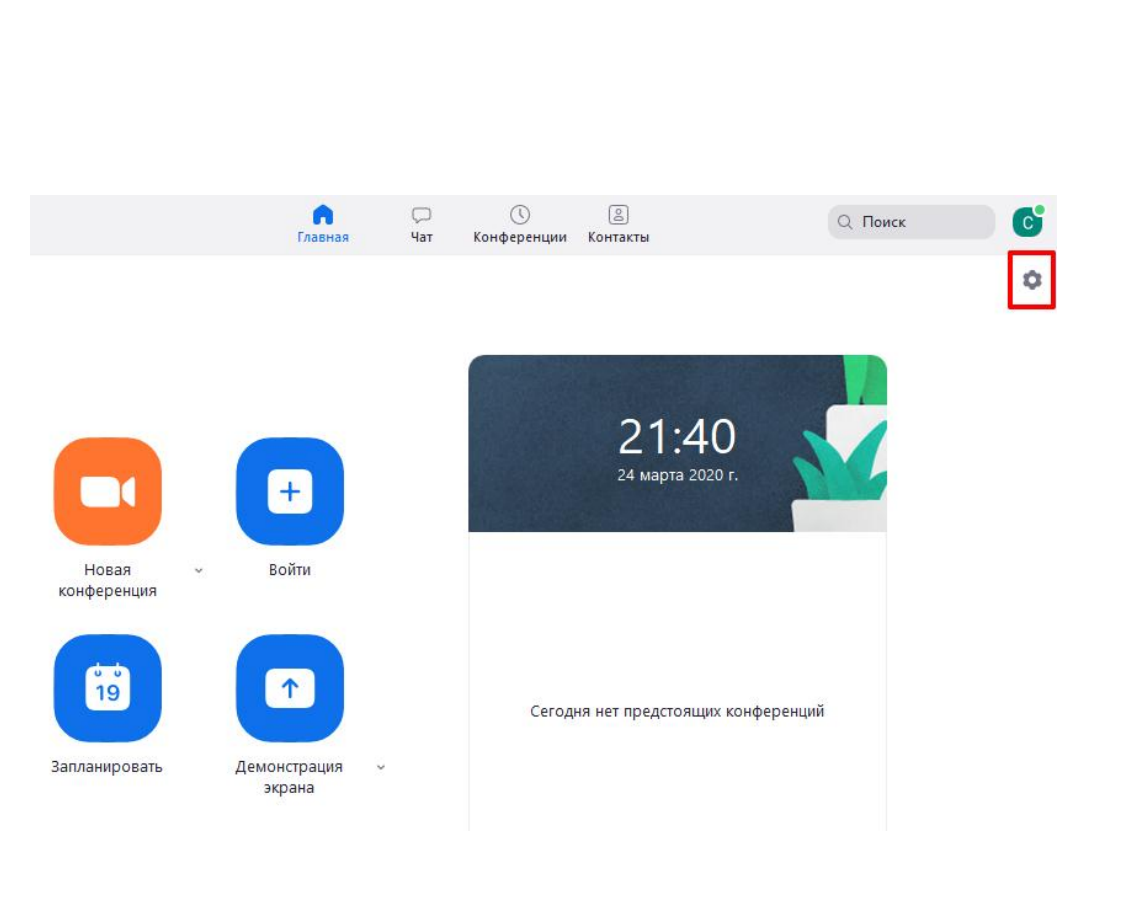

#### Пропал звук или видео

Проверить звук и видео (перед конференцией) можно во вкладке Звук.

Если не помогает, проверьте соединение провода к камере или к микрофону.

Расширенные

#### Следить за временем

Во вкладке **Общие** можно включить полезную функцию **Показывать мое время соединения** (будет отображаться время конференции).

Также в этой вкладке есть дополнительные опции, которые вы можете подключить.

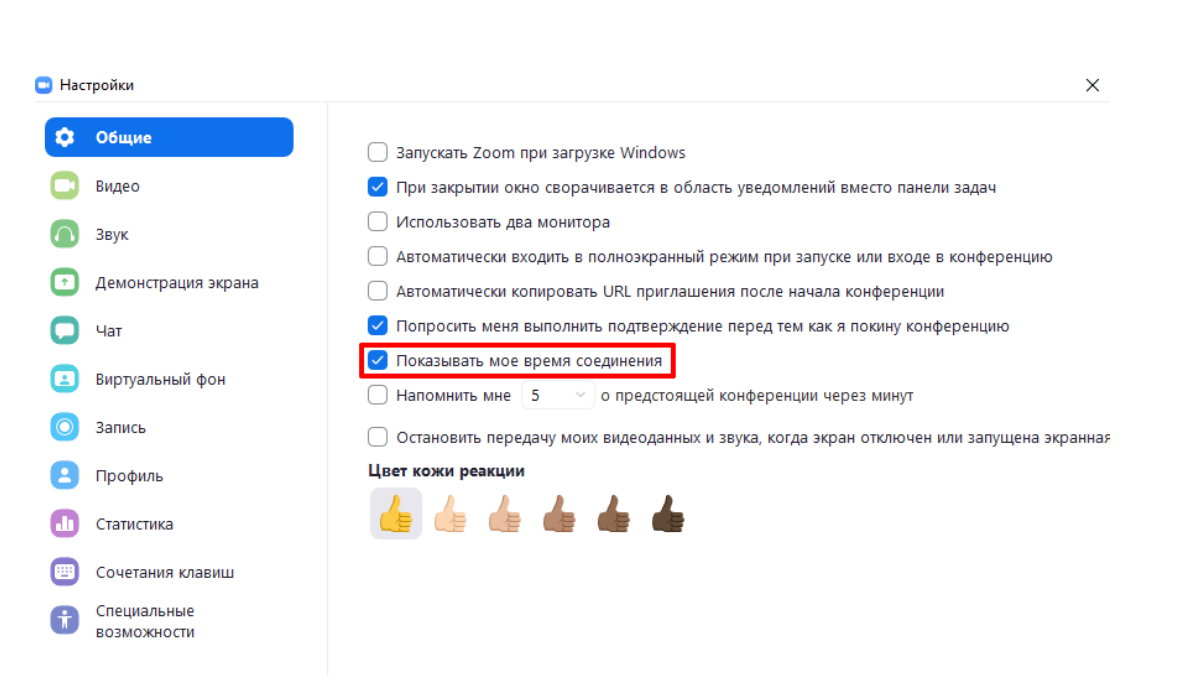

#### Пропало соединение

Если сеанс конференции прервался, к нему всегда можно вернуться из вкладки Конференции в вашем аккаунте, выбрав нужную конференцию и нажав Начать.

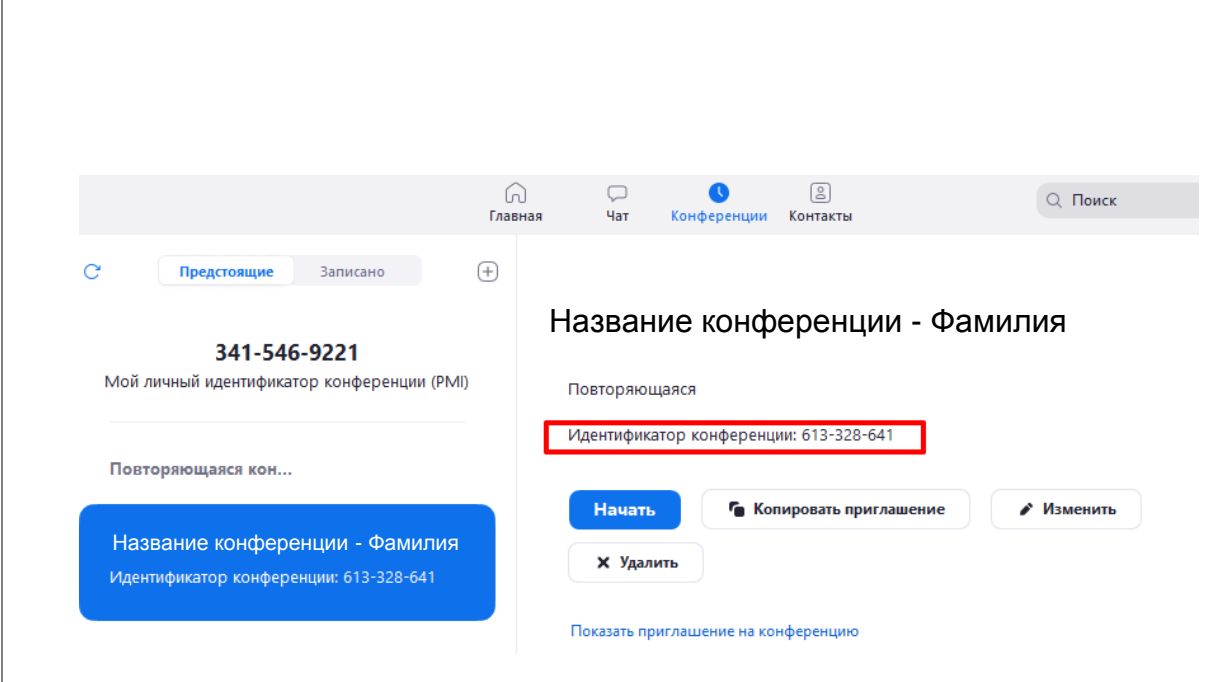

#### Чтобы была тишина на конференции

- На вкладке Управлять участниками нажать на кнопку Выключить звук у всех. В появившемся окне ставим галочку Разрешить участниками включать свой звук
- Если звук в конференции нужен одновременно для всех участников, там же нажимаем кнопку Включить звук для всех

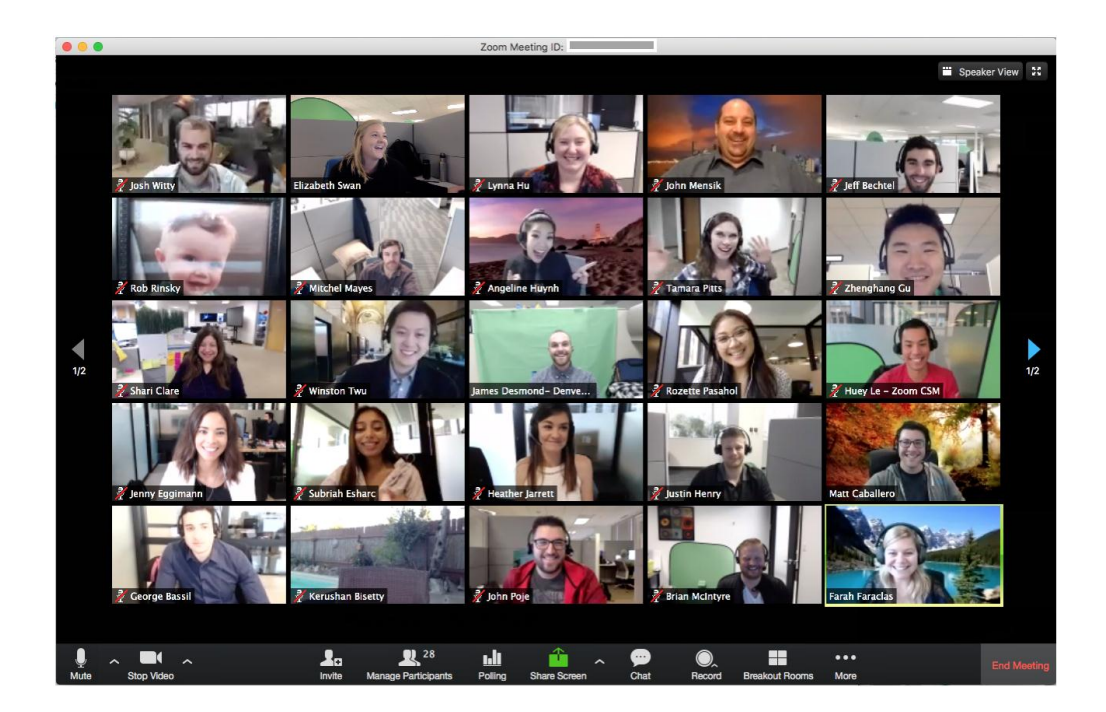

### Чтобы был порядок на конференции

Блокируем участникам возможность демонстрировать свой экран, чтобы никто не показывал свой компьютер и не отвлекал других.

- Для этого нажимаем на стрелочку рядом с кнопкой **Демонстрация экрана**
- Выбираем Расширенные параметры
- Ставим галочку на пункте Кто может осуществлять демонстрацию? Только организатор

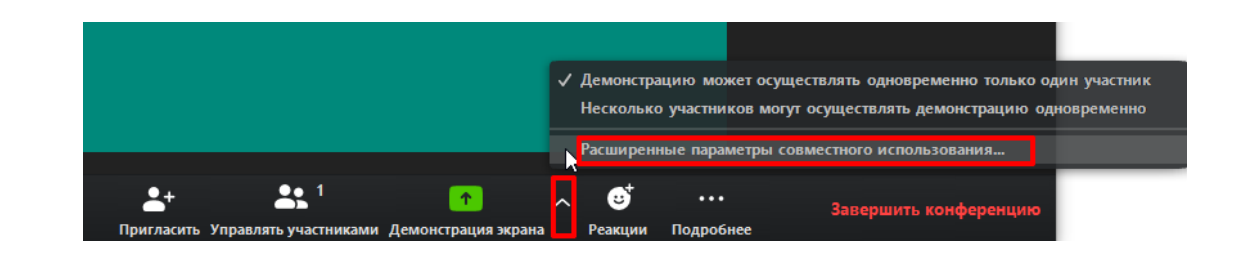

亘 Расширенные параметры совместного использования...

 $\times$ 

Сколько участников могут одновременно осуществлять совместное использование?

- 🔾 Демонстрацию может осуществлять одновременно только один участник
- 🔵 Несколько участников могут осуществлять демонстрацию одновременно (рек

Кто может осуществлять демонстрацию?

🔵 Только организатор 🔘 Все участники

Кто может включить демонстрацию экрана, когда кто-то уже осуществляет демонст

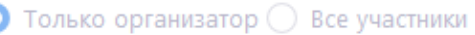

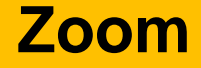

# Дублировать конференцию

#### Повторить конференцию

Уже созданную конференцию можно повторить на следующий день в то же время.

- Зайдите в Предыдущие конференции и нажмите Начать в запланированное ранее время (изначальная дата конференции роли не играет).
- Таким образом, можно создать расписание конференций на разные дни, не создавая каждый раз новую запись для нее.

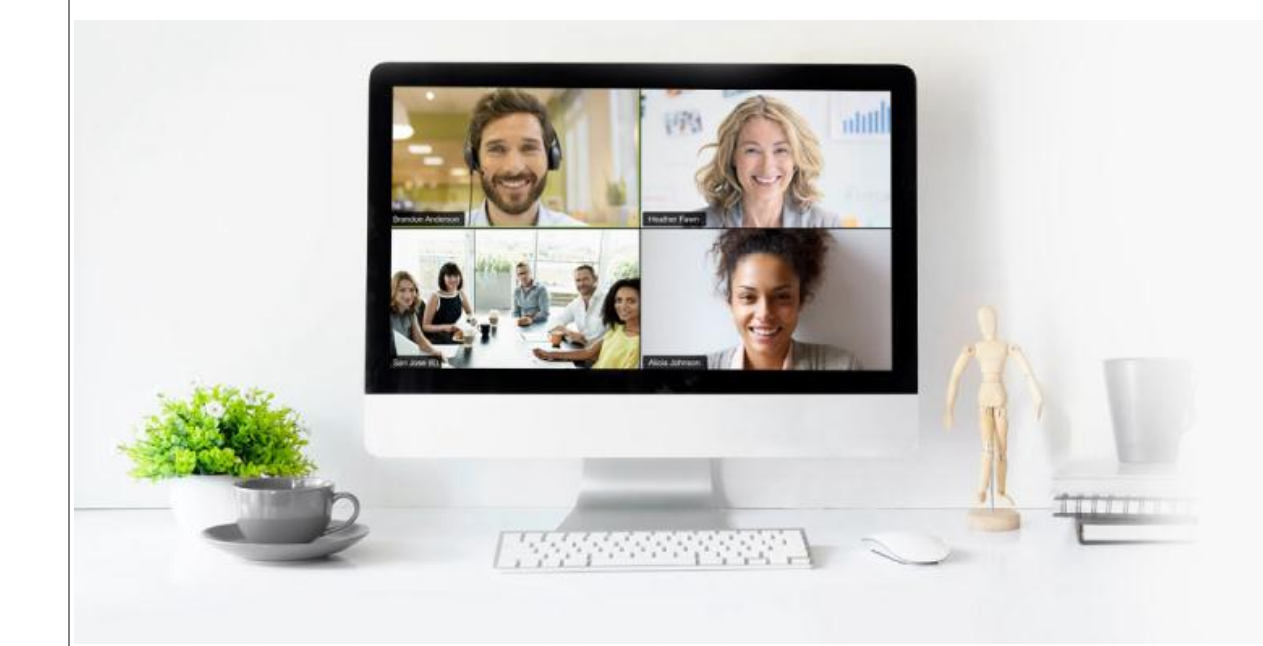

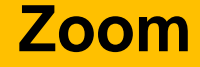

## Еще :) несколько советов

#### Советы

#### Установите обновления до начала

Перед тем, проверьте наличие обновлений. Все может работать лучше, если все будет обновлено до последней версии.

#### Проверьте скорость Интернета

Чтобы был хороший звук, скорость соединения должна быть больше 100 кб/сек все время конференции.

Проверить скорость можно здесь: <u>https://www.speedtest.net</u>

#### Используйте гарнитуру

Если вы при проверке звука слышите эхо, значит микрофон и колонки нужно отодвинуть дальше друг от друга. Чтобы звук не фонил, лучше использовать гарнитуру с микрофоном

#### Отключите уведомления

Чтобы не отвлекаться и не мешать участникам конференции посторонними звуками, отключите все уведомления на компьютере или телефоне. После окончания вы сможете быстро вернуть их обратно.

## Советы

#### Расширение для браузера Chrome

Расширение Zoom для браузеров позволяет вам запускать или планировать конференцию Zoom одним нажатием в браузере или календаре Google.

На текущий момент доступно только для <u>Chrome</u> и <u>Firefox</u>.

#### Плагин клиента Zoom для демонстрации экрана iPhone/iPad

Плагин клиента Zoom автоматически устанавливается при попытке демонстрации экрана iPhone/iPad удаленным участникам во время конференции Zoom.

Актуальная версия доступна всегда здесь: <u>https://zoom.us/download</u> (прокрутите вниз мышкой)